# **Administrative Manual**

## **HealthLink Tools/Resources**

**Chapter 10** 

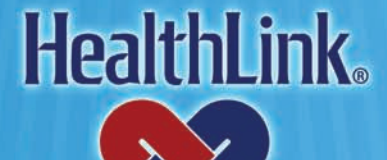

1831 Chestnut Street • St. Louis, MO 63103-2225 www.healthlink.com • 1-877-284-0101

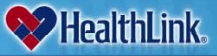

### HealthLink Tools/Resources

#### **On-line Tools**

#### **ProviderInfoSource**<sup>®</sup>

HealthLink's *ProviderInfoSource*® is an online tool that gives you and your staff immediate access to information pertinent to your practice. Throughout the development of *ProviderInfoSource*, HealthLink has worked closely with several physician groups and hospitals to obtain valuable feedback.

*ProviderInfoSource* allows your practice to obtain patient eligibility and claim information. You can utilize the *My HealthLink* messages feature allowing secure messaging between you and HealthLink, and you can access a wealth of information including HealthLink's In-Touch newsletter, Provider Manual, online forms and much more.

The *ProviderInfoSource* User Guide, located in the "Help" section and "Forms and Manuals", is designed to help you and your staff understand HealthLink's *ProviderInfoSource* and all of the features it has to offer. We encourage you to contact us if you have any questions or comments regarding *ProviderInfoSource*. Your suggestions will help us keep the website efficient and effective.

#### ProviderInfoSource® Public Home Page

The Public Home Page is the first page you see when you navigate to *ProviderInfoSource*. The Public Home Page does not require you to login and contains access to policies, forms and HealthLink network program information

| August 29, 2012                                                                                                    |                                                                                                    |                                                                                                    | Home > Contact Us |
|----------------------------------------------------------------------------------------------------|----------------------------------------------------------------------------------------------------|----------------------------------------------------------------------------------------------------|-------------------|
| <b>ProviderInfoSource</b> ®                                                                                                    | 3                                                                                                    |                                                                                                    | HealthLink        |
| 🧼 Help                                                                                                    |                                                                                                    |                                                                                                    |                   |
| Home Programs and Services Forms and                                                                                                    | Manuals Policies and Procedures Utilization Management                                                                                                    |                                                                                                    |                   |
| Physicians, Hospitals,<br>and other Healthcare<br>Professionals<br>HealthLink offers new claim status,<br>eligibility, and other secured features. | eb site makes extensive use of the Adobe Acrobat Reader plug-in. This plug-in<br>nrious documents throughout the ProviderInfoSource website. If you do not<br>ick on the logo to download the Adobe Acrobat Reader plug-in. | Login User ID: Password: (case sensitive) Forgot User ID or Password? Not registered? Register today. By logging in you agree to the terms listed in the User Agreement. The ProviderInfoSource Manual is available under the Help Section. |                   |
| Customer Service Hours                                                                                                    |                                                                                                    |                                                                                                    |                   |
| Monday - Friday<br>Saturday - Sunday<br>Holidays                                                                                                   | 8:00 AM - 5:00 PM (CST)<br>Closed<br>Closed                                                                                                    |                                                                                                    |                   |
| TOLL FREE                                                                                                    | 800-624-2356                                                                                                    |                                                                                                    |                   |
| Please note: To keep your login account fro                                                                                                    | om going inactive, logon at least once every 30 (thirty) days.                                                                                                    |                                                                                                    |                   |
| Thank you for your support and cooperation.                                                                                                    |                                                                                                    |                                                                                                    |                   |
|                                                                                                    | Help   Contact Us                                                                                                    |                                                                                                    |                   |
|                                                                                                    |                                                                                                    |                                                                                                    |                   |

© 2002-2012 HealthLink, Inc. All Rights Reserved, Privacy Policy

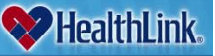

#### ProviderInfoSource® Secured Home Page

The Secured Home Page is the private, restricted home page that only HealthLink participating physicians, hospitals and other health care professionals can utilize with a valid, registered account.

Once you log into the secured area ProviderInfoSource provides additional secured information including Patient Eligibility, Claim Status and various User Management options as illustrated below:

| ProviderInfoSource*                                                                                                    |                                                                                                    | HealthLink                                                                                                    |  |
|----------------------------------------------------------------------------------------------------|----------------------------------------------------------------------------------------------------|----------------------------------------------------------------------------------------------------|--|
| 🔍 Find a Rayor 🔛 Edit My Profile 🗳 Help                                                                                                    |                                                                                                    | × .                                                                                                    |  |
| Home Patient Eligibility Claim Status User Management Programs                                                                                    | and Services Forms and Manuals Policies and Procedures Utilization Management                                                                                                    |                                                                                                    |  |
| Physicians, Hospitals,<br>and other Healthcare<br>Professionals<br>HeatmLink offers new claim status,<br>eligibility, and other secured features. |                                                                                                    | Important Updates  Updated Network Consultant Territory Assignments Home State Health Plan New Pre-certification List                                                                                                    |  |
|                                                                                                    |                                                                                                    | My HealthLink Messages                                                                                                    |  |
| The Describerts Course with site and a state                                                                                                    | - of the Adaba Associat Desidential is. This also is will allow us to size                                                                                                    | Inbox 131 messages, 136 umead                                                                                                    |  |
| Reader The Provider model and the Archael Bardina laws                                                                                            | Source website. If you do not already have the plug-in, click on the logo to                                                                                                    | Sent 117 messages                                                                                                    |  |
| My Network Specialist                                                                                                    | Customer Service Hours                                                                                                    | HealthLink In Touch Newsletter                                                                                                    |  |
| We could not determine your Network Specialist.<br>Please call Network Services at \$00-824-2356.                                                 | Monday - Friday 8:00 AM - 5:00 PM (CST)<br>Saturday - Sunday Closed<br>Holidays Closed                                                                                                    | 2nd Quarter 2012 In-Touch Newsletter feature articles: 2012 Cervical Cancer Screening Recommendations.<br>Introducing Home State Health Plan, ProviderIntoSource Updates and Much Morel<br>2 2nd Quarter 2012 In-Touch Newsletter (544)                                                                                                    |  |
|                                                                                                    | TOLL FREE 800-624-2356 Please note: To keep your looin account from going inactive, loogn                                                                                                    | Provider Resources                                                                                                    |  |
|                                                                                                    | at least once every 30 (thirty) days.<br>Thank you for your support and cooperation.                                                                                                    | Find Provider communications and information related to HealthLink's policy and procedures, standards and<br>requirements. Watch for updates on HealthLink Payors, administrative services and other relevant information<br>* Administrative Manual                                                                                                    |  |
|                                                                                                    | Provider Satisfaction Survey<br>HealthLink Network Services would like to invite<br>you to the a short survey. Your frequest is<br>important to us in how we can better improve our<br>services to the provider community.<br>"Click Here" to complete the survey | Claims Filling Reminder : HealthLink requires health care providers to submit claims directly to HealthLink     Hid-A Updates     Mid-Atlantic Region : HealthLink has exited the market in the Mid-Atlantic Region effective 05/01/10.     Ohio HB128 Information Center     State of Illinois : Provider Reimburger Atlantion     Updated Utilization Management List – July 2011 |  |
|                                                                                                    | Find a Reyor   My Profile   Help   Contact My Network Consu                                                                                                    | tern ( Contact Un   Logant                                                                                                    |  |

#### How to Self-Register as an Administrator

As an **Administrator** you are able to customize and manage access to your information, create new users, manage your users and reset passwords. You also may assign other users as administrators and delegate the appropriate access for each user.

- 1. Use the Internet browser to navigate to *ProviderInfoSource's* Public Home Page located at the following web address: <u>https://providerinfosource.healthlink.com</u>
- 2. When the Public Home Page opens, go to the Provider Login window and click Not registered? Register today.
- 3. This will display the Administrator Self-Registration window
  - a. Step 1 Enter Tax ID Number & National Provider Identifier
  - b. Step 2 Verify Providers
  - c. Step 3 Complete My User Profile
  - d. Step 4 After all the required fields have been entered, click the **Submit** button or press **Enter**.
  - e. Step 5 View your "Welcome to *ProviderInfoSource*" email message.

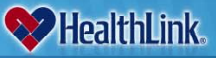

#### HealthLink Web Site

The enhanced HealthLink web site <u>www.healthlink.com</u> includes online forms, educational documents and a Physician/Hospital Locator.

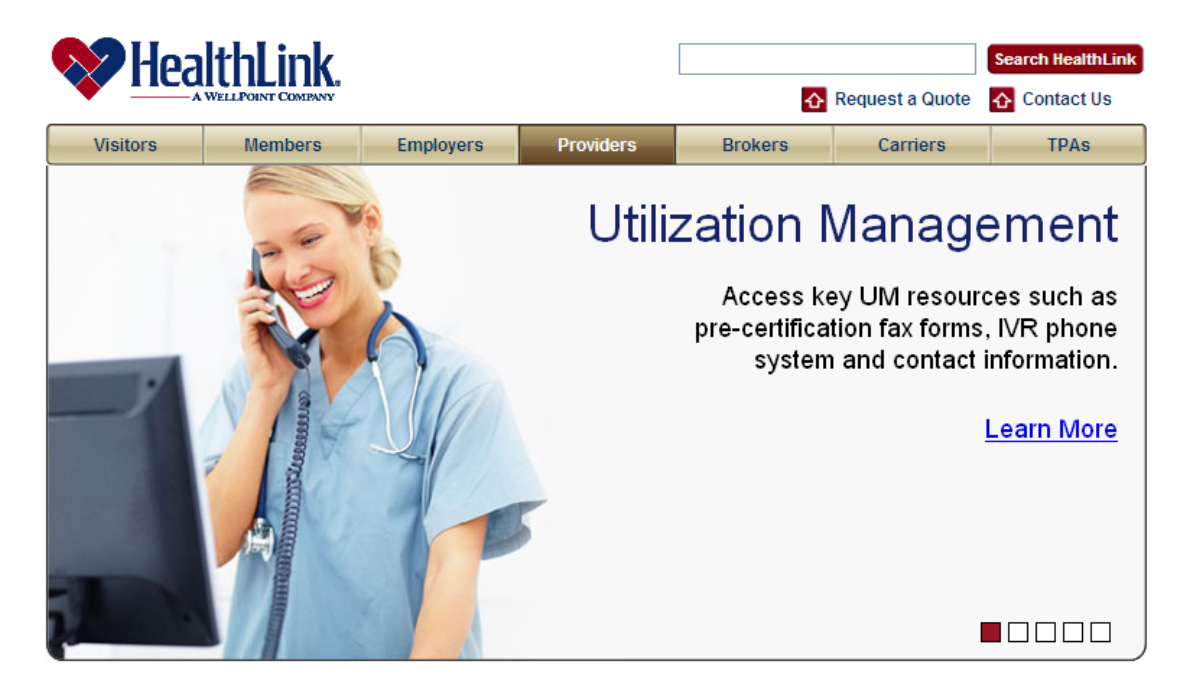

Partnering with health care professionals to deliver value in medical services.

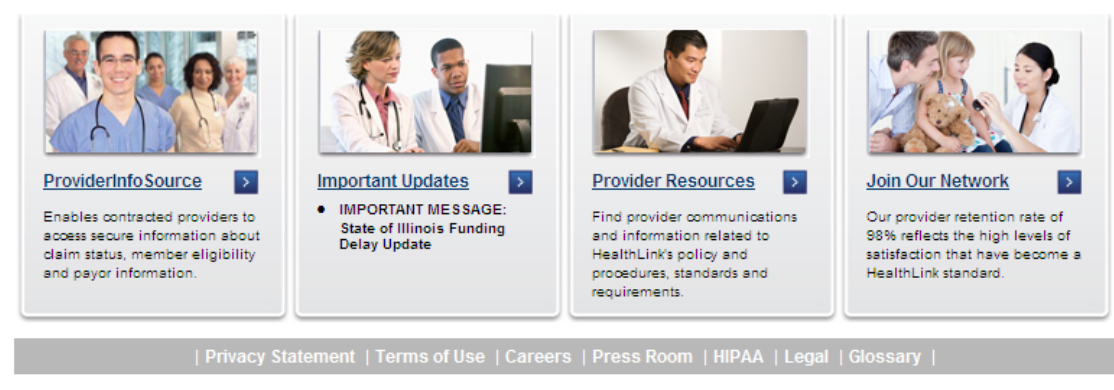

© 2002-2013 HealthLink, Inc. All rights reserved.

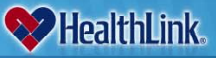

#### Create a Customized Directory - Physician/Hospital Locator

Find the results you need by searching HealthLink networks of participating physicians, hospitals and other health care professionals. Log onto HealthLink's website at <u>www.healthlink.com</u> click on Find a Doctor.

- 1. Select a HealthLink network from the drop down menu.
- 2. Select a Provider Type choose one of four options:
  - a. Physician
  - b. Group of Physicians
  - c. Hospital or
  - d. Ancillaries

#### If you choose "Physicians" you are able to:

- Choose the specialty of the physician from the drop down menu.
- Enter the last name of the physician. If you are not sure how to spell the physician's name, enter the first letter of the last name to view an alphabetical listing of ALL physicians.
- You may also enter a gender preference, a group name or a hospital affiliation of the specified physician.

#### If you choose "Group of Physicians," you are able to:

- Enter the name of the group in the "With the Name" field.
- If you choose "Hospital," you are able to:
  - Enter the name of the hospital in the "With the Name" field. If you do not know the name of the hospital move to Step 3 and further define your search by entering your specified location.

#### If you choose "Ancillary Facility" you are able to:

- Choose the type of ancillary facility from the drop down menu.
- 3. Select one of the three options:
  - a. State and City
  - b. State and County
  - c. Zip Code with Mile Radius from Zip Code

#### **Reading Your Search Results**

Once you have entered your search criteria, you are ready to view results. Here are tips to help you read the search results that are generated.

- 1. Search Specifications This is a brief description of the search criteria you entered.
- 2. Display Results This displays the number of results and the total number of pages you are able to view. There are 20 result items listed per page.
- 3. New Search Need to start over? This feature will take you back to the original search page.

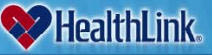

- Create Customized Directory Once your results are listed, you are able to create a customized directory by clicking on the "Create Customized Directory" button.
- 5. Result Listing Each result listed will include the name, address, state, zip phone, gender, provider ID number and panel status.
- Map It You are able to access a map with directions to the location you searched.
- 7. Result Display Pages You are able to move easily through the result display pages.

#### **Customized Directories**

Click on Create Customized Directory to automatically generate a PDF that includes information from your search results. The PDF may be printed or saved to your computer.

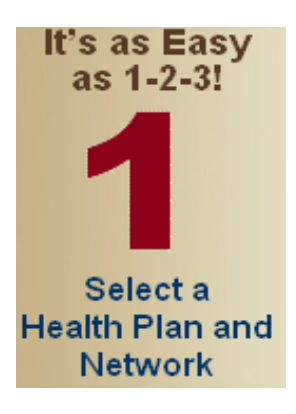

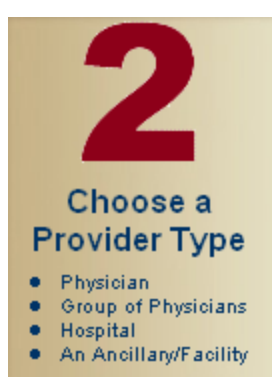

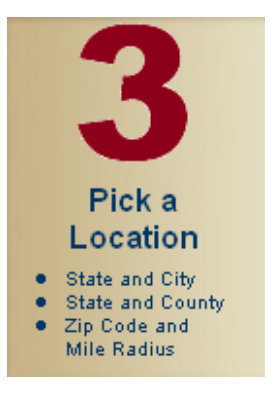

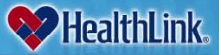

#### **Claim Status Tools**

#### **Claim Status Research**

If claim problems arise, physicians may submit a representative sample of the problem for research. HealthLink investigates claim status (paid, resolved, delayed), date of payment, payor name etc. HealthLink also supplies full reporting to physician offices of claims research results.

#### **Claims Interactive Voice Response (IVR)**

The HealthLink's Interactive Voice Response system allows convenient access to patient claim information in a secure environment 5:00 am to 12:00 am daily. The IVR system is your route to patient claim information. This resource will provide the following claim status information:

- Amount Billed
- Date of Service
- Date Processed
- Amount Allowed or Paid if Applicable
- Name and Phone Number of Claims Administrator

To protect the confidentiality of patient accounts, you and your staff are required to enter your Federal Tax ID number (TIN) and NPI number to use the system.

To begin using the IVR call 1-877-660-2472:

- 1. Enter your 9-digit tax identification number.
- 2. Enter your NPI or unique 6-digit HealthLink provider number.
- 3. Enter subscriber's Privacy ID or Social Security Number.
- 4. Select patient from list.
- 5. Enter mm/dd/yy for date of service (must be within the last 9 months).

To select another subscriber:

- 1. Enter 4.
- 2. Enter subscriber's Privacy ID or Social Security Number.
- 3. Select patient from list.
- 4. Enter mm/dd/yy for date of service (must be within the last 9 months).

To select another Tax Identification Number:

- 1. Enter 5.
- 2. Enter the 9-digit tax identification number.
- 3. Enter your NPI or unique 6-digit HealthLink provider number.
- 4. Enter subscriber's Privacy ID or Social Security Number.
- 5. Select patient from list.
- 6. Enter mm/dd/yy for date of service (must be within the last 9 months).

To select another patient's claim status:

- 1. Enter 6.
- 2. Enter your NPI or unique 6-digit HealthLink provider number.

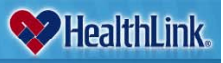

- 3. Enter subscriber's Privacy ID or Social Security Number.
- 4. Select patient from list.
- 5. Enter mm/dd/yy for date of service (must be within the last 9 months).

#### Claims Interactive Voice Response (IVR) (continued)

*IVR* - *Instructions for entering alpha characters in the member's ID* Voice: "Please enter the Subscriber's ID number. If the identifier contains an alpha character, press the \* (star) key and then press the corresponding number on the keypad followed by the placement in which the alpha character appears. For example, if the ID is 378C24, enter 3 7 8 \* (star) 2 3 2 4. If the letters "Q" or "Z" do not appear on your keypad, use \* (star) 1 1 for the letter "Q" or \* (star) 1 2 for the letter "Z"."

#### *IVR* – *Instructions for entering last name / first name*

Voice: "To enter alpha characters, press the \* (star) key, then the alpha character, followed by the placement in which the alpha character appears. For example, if the last name is Smith, enter \* 7 4 for S (S is the fourth letter on the number 7 button) \* 6 1 (for M) and \* 4 3 (for I)"

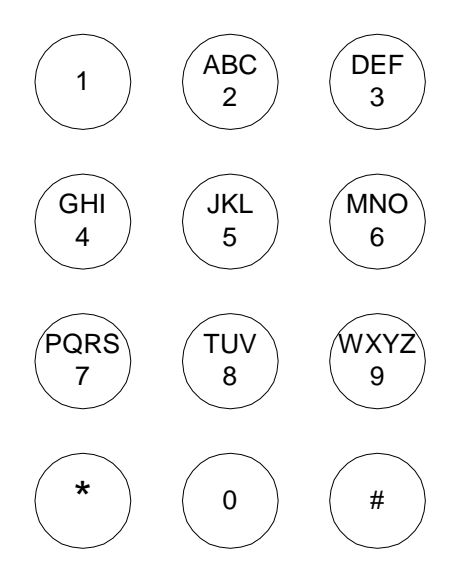

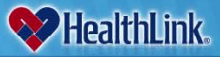

#### **Utilization Management (UM) Tools**

#### **Utilization Management Fax Forms**

The UM Fax forms streamline the precertification/certification process for health care providers. The fax-back form requests information pertinent only to the current admission or service requested, and to relevant discharge planning needs. The fax number for HealthLink's Medical Management Department is **800-510-2162**. The fax forms are available on <u>https://providerinfosource.healthLink.com</u>.

#### **Utilization Management Contact Information**

On-line UM Contact Information is a time-saving alternative to the telephone procedures and voicemail messaging associated with telephonic pre-certification/certification.

- 1. Log onto HealthLink's web site at https://providerinfosource.healthlink.com.
- 2. Click on the "Find UM Contact Information" button.
- 3. Enter the member's ID number or subscriber's social security number and select "Perform Lookup"
- 4. View the UM contact information. If contact information cannot be found, please contact 800-624-2356.

| WhealthLink.                                                                                                    |                                                                                         |                                                                                                    | Search HealthLin               |                     |
|----------------------------------------------------------------------------------------------------|-----------------------------------------------------------------------------------------|----------------------------------------------------------------------------------------------------|--------------------------------|---------------------|
| Provider Home                                                                                                    | Forms and Manuals                                                                       | Policies and Procedures                                                                                      | Utilization Management         | Network Consultants |
| Provider Info Source <sup>311</sup><br>A suite of online tools that<br>increases the scope of<br>HealthLink's<br>electronic<br>interface with<br>providers.<br>Register<br>Login<br>Provider Manual<br>Your single source for<br>everything you need to<br>know about HealthLink<br>Access the HealthLink<br>Access the HealthLink<br>Access the HealthLink<br>Access the HealthLink<br>Access the HealthLink<br>Administrative Manual,<br>download to your<br>computer or print as<br>needed. | Forms and Manuals UM Contact Info Please enter a valid mem certification contact inform | Policies and Procedures rmation Query iber ID or Subscriber SSN to hation for that member. Enter a Member ID | o display relevant Utilization | Network Consultants |
| Learn More Find a Provider Need to find a health care professional? Check the Online Provider Locator. You can also create a customized directory. Find a Provider                                                                                                    |                                                                                         |                                                                                                    |                                |                     |
|                                                                                                    | Privacy Statement                                                                       | Terms of Use   Careers                                                                                       | Press Room   HIPAA             |                     |

#### © 2002-2010 HealthLink, Inc. All rights reserved.

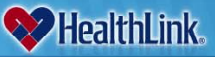

#### **Utilization Management Interactive Voice Response (IVR) System**

The UM IVR system is your route to patient precertification information. The IVR system is a secure environment and provides the following information:

- Utilization Management Contact Information
- Phone Number

Toll-free phone lines are open every business day from 5:00 a.m. to 12:00 a.m.

To get started:

- 1. Dial 877-284-0102
- 2. Enter option "8" to access the system
- 3. Enter Member's ID or Subscriber's SSN
- 4. Verify Member's ID or Subscriber's SSN

To Select another Utilization Contact

- 1. At the end of the initial look-up Enter Option "2"
- 2. Enter Member's ID or Subscriber's SSN
- 3. Verify Member's ID or Subscriber's SSN

#### IVR – instructions for entering alpha characters in the member's ID

Voice: "Please enter the Subscriber's ID number. If the identifier contains an alpha character, press the \* (star) key and then press the corresponding number on the keypad followed by the placement in which the alpha character appears. For example, if the ID is 378C24, enter 3 7 8 \* (star) 2 3 (C is the third letter on the number 2 button) 2 4. If the letters "Q" or "Z" do not appear on your keypad, use \* (star) 1 1 for the letter "Q" or \* (star) 1 2 for the letter "Z"."

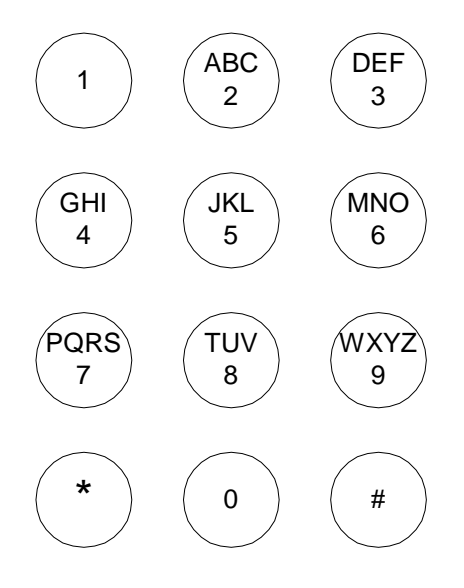